Lehigh Valley Health Network

LVHN documents

#### **Analytics Monthly**

Lehigh Valley Health Network

Follow this and additional works at: https://scholarlyworks.lvhn.org/lvhndocuments

Part of the Medicine and Health Sciences Commons Let us know how access to this document benefits you

#### Published In/Presented At

(2022). Analytics Monthly. *LVHN Scholarly Works*. Retrieved from https://scholarlyworks.lvhn.org/ lvhndocuments/8

This Article is brought to you for free and open access by LVHN Scholarly Works. It has been accepted for inclusion in LVHN Scholarly Works by an authorized administrator. For more information, please contact LibraryServices@lvhn.org.

## ANALYTICS MONTHLY

Your Source for Analytics News & Tips

March 2022

# Reporting Tips for Tableau

### How to Manage a Tableau Subscriptions

### Select **Subscribe** on the menu bar and click on the Manage link.

| II View: Original            | 🛆 Alert | 🖾 si   | ibscribe | ag |
|------------------------------|---------|--------|----------|----|
|                              |         |        |          |    |
|                              |         |        |          |    |
| Subscribe                    |         |        |          | ×  |
| Include                      |         |        |          |    |
| This View                    |         |        |          | Ŧ  |
| Don't send if view is empty  |         |        |          |    |
| Subject                      |         |        |          |    |
| Executive Summary            |         |        |          |    |
| Message (Optional)           |         |        |          |    |
| Add a custom message         |         |        |          |    |
| Schedule                     |         |        |          |    |
| Subscription - 15th of Month |         |        |          | *  |
| Manage Subscriptions         |         | Cancel | Subscrib | •  |
| Manage Subscriptions         |         | Cancel | Subscrib | •  |

This will open a view to saved subscriptions. Click on the three dots to the left of the report name to open the menu and make changes to the subscription by changing the schedule, the subject or to Unsubscribe.

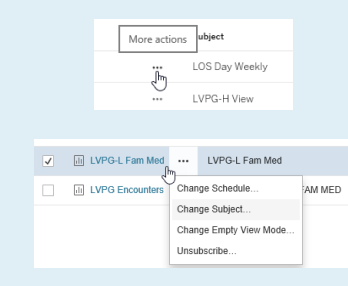

#### Tableau Dashboard Sunsetting

### The Covid-19 Furlough Dashboard and the Covid-19 Critical

Pharmaceuticals Dashboard will be retired and no longer available on the analytics portal. The Critical Pharmaceutical Dashboard displayed Remdesivir administration data. This data is now available on the Covid-19 Medication Therapy Dashboard.

### Get to Know the Trauma Clinical Pathway

March is **Brain Injury Awareness Month** so Analytics Monthly features the Trauma Clinical Pathway. This pathway is available under the **Care Pathways tile** on the **Analytics Portal** and provides easy tracking and trending of trauma volumes, quality issues, and operational metrics for six active LVHN trauma centers.

The Overview Tab below is filtered for location -LVH CC, Admitting Service-Trauma Surgery and Patient Class-Inpatient. Using a filter gives colleagues the ability to drill down to a specific patient or population. Historic and concurrent data can be tracked and trended year to year or month to month.

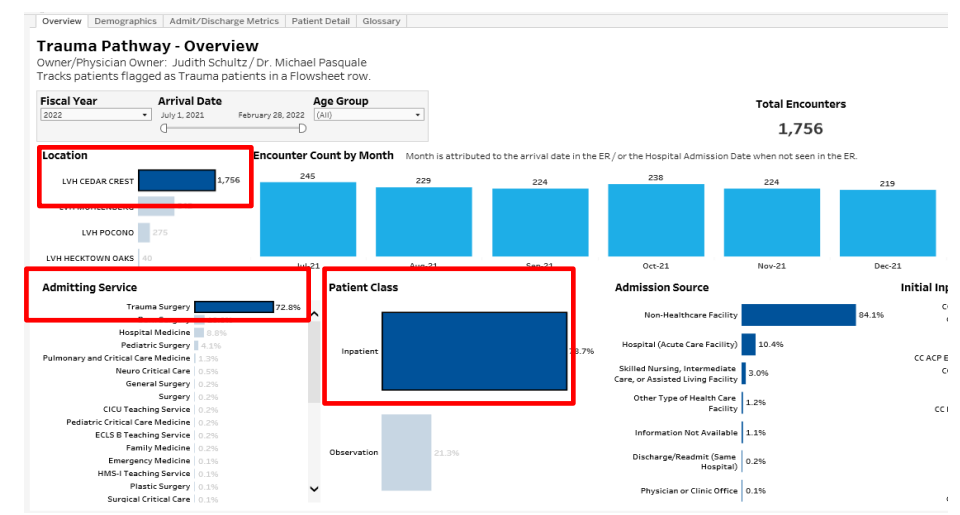

The design and deployment of this pathway was a partnership with Enterprises Analytics and Judy Schultz (Manager of the Trauma Registry), and team. This pathway is a benefit not only to each site's trauma staff and administration but also allows LVHN senior leadership the ability to view and trend network trauma volumes and growth to make decisions across the network. Plans for this pathway include tracking and trending hospital events, consultations, and operative procedures.

#### 

### Capacity Command Center

Last month, Analytics Monthly featured new Epic Real-Time Capacity Dashboards used by the new Capacity Command Center. The Command Center is a central hub where nurses, bed managers, and other key stakeholders responsible for managing patient flow can review and respond to changes in key inpatient efficiency metrics, such as cleaning turnaround times, bed utilization, and transfers and intake. The real time Epic dashboards display this information on large command center monitors.

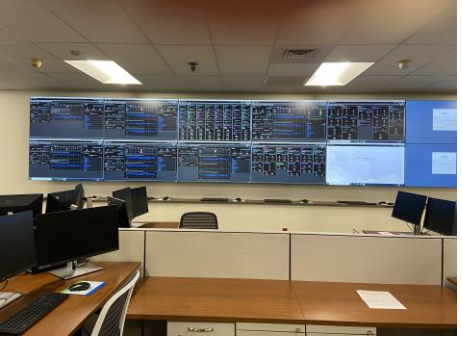

LVHN Command Center

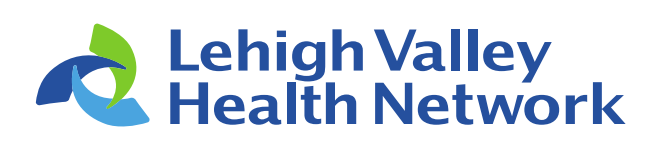

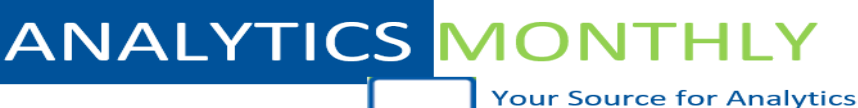

News & Tips

March 2022

### **Reporting Workbench**

The Epic Analytics Catalog is a one-stop shop activity within Epic Hyperspace that allows colleagues to browse dashboards, components, and reports. To get to the Analytics Catalog, use Chart Search or click the name of the desired dashboard then click Show Catalog.

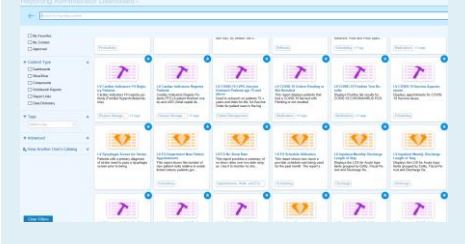

### **Epic Crystals Reports**

Epic will transition away from Crystal reports over the next two years. This process will begin this year as the Crystal reports are transitioned to Tableau Models, Reporting Workbench reports, or some other reporting tool. More communication will come as this transition begins.

### Webi Training

Introduction Webi Training: March 22, from 10 a.m. to 12 p.m. April 19, from 10 to 12 p.m.

Webi Advanced Topic: (Must have attended the Introduction Class) March 24, from 10 to 11:30 a.m. April 26, from 10-11:30 a.m.

Webi Merging Universe: (Must have attended the Introduction Class) March 29, from 10 to 11 a.m. April 28, from 10 to 11 a.m.

How do I sign up? Go to The Learning Curve (TLC), search "Webi1." Click "Register" and then choose the date. For any questions reach out to: Annamaria.kennedy@lvhn.org

### Cardiac Indicators Advanced Screening

Enterprise Analytics partnered with the cardiology division to help identify a cohort of patients with potential cardiac issues by implementing an automated screening process. The goal is to treat the problem before it becomes a chronic condition and decrease the risk of the patient having early heart disease. Three Cardiac Indicator Epic Registries were created for Patient Foremen Ovale (PFO), Implantable Cardioverter Device (ICD) and Familial Hypercholesterolemia (FH). These registries were created to identify disease indicators that can lead to chronic conditions such as PFO and stroke. The registries are part of screening process which leverages data from Epic to identify patients that meet defined criteria and move patients through the outreach process.

The start of this process is kicked off with an Epic workbench report created to collect all patients included in each registry. The nurse navigator reviews patient charts and determine if the patient qualifies for the program. The patient is then notified and encouraged to come in for a visit.

In the example below the Cardiac Indicators FH Registry Patients report displays a list of patients collected from the FH registry. This report identifies if the patient has a history of Hypercholesterolemia, the Last LDL and Highest LDL and patient contact information.

| Studies | All Aguatore renera | [4] []a annaise ⊥ can in rb | C Only a month                     | našoaha 📟 oauž | Loren wesselle R: Lane orders               | 4 Optio Optionary | 01 <b>T</b> USS <sup>6</sup> CORRONN | IBIE OSUES 🦞 HELGT LOUISEAN | L Dame   | Depart O D | lafrach Salactad | Solart 4 |
|---------|---------------------|-----------------------------|------------------------------------|----------------|---------------------------------------------|-------------------|--------------------------------------|-----------------------------|----------|------------|------------------|----------|
|         | DOB                 | Age Sex                     | Current PCP                        | FH Status      | Address                                     | Patient County    | Phone                                | Hypercholesterolemia?       | Last LDL | LDL Date   | Highest LDL      | Highest  |
|         | 04/21/1943          | 78 y.o. Female              | Ann O<br>Brotzman, DO              |                | 110 Southwick Dr<br>Hereford PA 18056-1530  | BERKS             | Hm: 215-679-5273                     | No                          | 229, 254 | 03/16/2021 | 254              | 03/16/20 |
|         | 03/15/1960          | 61 y.o. Male                | No Family<br>Physician             |                | 912 W 1ST ST<br>HAZLETON PA 18201           | LUZERNE           | Hm: 570-453-7810                     | No                          | 252      | 06/02/2020 | 252              | 06/02/20 |
|         | 05/14/1955          | 66 y.o. Male                | Tory<br>Miksiewicz<br>Clugston, MD |                | 131 Cornerstone Dr<br>BLANDON PA 19510      | BERKS             | Hm: 610-340-0963                     | No                          | 319      | 05/12/2021 | 319              | 05/12/20 |
|         | 10/26/1974          | 47 y.o. Male                |                                    |                | 2316 Kemmerer St<br>BETHLEHEM PA 18017      | NORTHAMP          | Hm: 973-876-8598                     | No                          | 270      | 09/04/2020 | 270              | 09/04/20 |
|         | 12/09/1987          | 34 y.o. Female              | Suzette<br>Barreto, MD             |                | 1096 W Lafayette St<br>Easton PA 18042-1414 | NORTHAMP          | Hm: 610-462-7799                     | No                          | 337      | 10/30/2021 | 337              | 10/30/20 |
|         | 02/02/1944          | 78 y.o. Female              | Tory                               |                | 109 N Richmond St                           | BERKS             | Hm: 484-388-1223                     | Yes                         | 283      | 10/07/2021 | 283              | 10/07/20 |

#### 

#### Webi News

Starting March 10, a limit to the number of instances for any given Webi report or extract in BOE to 100 instances. When this setting is in place, all **historical instances over 100** for each report'extract will be deleted. Please save any historical data which cannot be re-produced.

| istory -  | - Home Health Discharge | ed Patients with No Discharge OASIS                     |
|-----------|-------------------------|---------------------------------------------------------|
| View -    | Organize - Send -       | More Actions -                                          |
| i I C     |                         |                                                         |
|           | Instance Time 👻         | Title                                                   |
| 9         | Feb 21, 2022 8:21 PM    | Home Health Discharged Patients with No Discharge OASIS |
| 4         | Feb 21, 2022 8:01 AM    | Home Health Discharged Patients with No Discharge OASIS |
| 9         | Feb 14, 2022 8:22 PM    | Home Health Discharged Patients with No Discharge OASIS |
| 9         | Feb 14, 2022 8:03 AM    | Home Health Discharged Patients with No Discharge OASIS |
| <b>P</b>  | Feb 7, 2022 8:22 PM     | Home Health Discharged Patients with No Discharge OASIS |
| 4         | Feb 7, 2022 8:04 AM     | Home Health Discharged Patients with No Discharge OASIS |
| <b>P</b>  | Jan 31, 2022 8:22 PM    | Home Health Discharged Patients with No Discharge OASIS |
| S.        | Jan 31, 2022 8:02 AM    | Home Health Discharged Patients with No Discharge OASIS |
| <b>P</b>  | Jan 24, 2022 8:22 PM    | Home Health Discharged Patients with No Discharge OASIS |
| 4         | Jan 24, 2022 8:01 AM    | Home Health Discharged Patients with No Discharge OASIS |
| <b>P</b>  | Jan 17, 2022 8:22 PM    | Home Health Discharged Patients with No Discharge OASIS |
| 9         | Jan 17, 2022 8:05 AM    | Home Health Discharged Patients with No Discharge OASIS |
| <b>\$</b> | Jan 10, 2022 8:21 PM    | Home Health Discharged Patients with No Discharge OASIS |
| 4         | Jan 10, 2022 8:03 AM    | Home Health Discharged Patients with No Discharge OASIS |
| <b>P</b>  | Jan 3, 2022 8:22 PM     | Home Health Discharged Patients with No Discharge OASIS |
| -         |                         |                                                         |

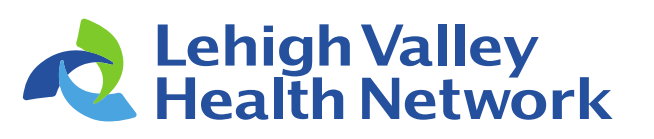